# How to Enroll

## **New User Registration**

## 1. Log on

Visit our website: www.EmployeeNavigator.com

#### 2. Register

Select New User Registration

## 3. Verify

Enter the following:

- First Name
- Last Name
- Company Identifier (provided in your registration email)
- Last 4 Digits of SSN
- Birth Date (ex. 01/01/1970)

# **Returning User – Forgotten Password**

## 1. Log on

Visit our website: www.EmployeeNavigator.com

## 2. Register

Select Reset a Forgotten Password

## 3. Verify

- Select that you are an Employee
- Input your Username

A password reset email will be sent to your primary email. Follow the link in the email to reset your password.

For Employee Navigator technical assistance only, please contact Customer Care at 800.814.1862 Mon - Fri, 8am - 5pm PST, or email customercare@keenan.com

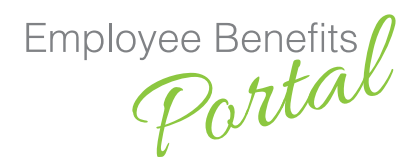

|                             | d |
|-----------------------------|---|
|                             |   |
| First Name                  |   |
|                             |   |
| Last Name                   |   |
|                             |   |
| Company Identifier          |   |
| (provided by HR)            |   |
|                             |   |
| PIN                         |   |
| (Last 4 Digits of SSN / ID) |   |
|                             |   |
| Birth Date                  |   |
| (mm/dd/yyyy)                |   |
|                             |   |
|                             | - |

| 0       | employee           | e  |
|---------|--------------------|----|
| Userna  | me                 |    |
| Passw   | rd                 |    |
|         | Logi               | 'n |
| Decet : | forgotten password |    |

| Forgot Your Password?         |  |
|-------------------------------|--|
| Employees                     |  |
| If you're a company employee: |  |
|                               |  |

If you have questions related to benefits contact your employer's benefits administrator.